Uruchamiamy program KSPLLICENCJE.EXE, który znajduje się w katalogu z zainstalowanym Somedem. Wybieramy ikonę:

|    | E · Licencja                                                           | _ | × |
|----|------------------------------------------------------------------------|---|---|
| 0  |                                                                        |   |   |
| 1  | 📴 Licencja - dane podstawowe 🥱 Podmioty - dane istniejące 🕥 Informacje |   |   |
|    |                                                                        |   | ^ |
| -1 | Pakiet B                                                               |   |   |
|    | Baza. U Weight Baza. U Weight Baza. U Weight Baza. U                   |   |   |

Logujemy się podobnie jak do Someda:

| Zaloguj się                                                                 | ę                   | ×  |  |  |
|-----------------------------------------------------------------------------|---------------------|----|--|--|
| ą,                                                                          | Login: Hasło:       |    |  |  |
| Dostęp do aplikacji jest dozwolony jedynie dla<br>uprawnionych użytkowników |                     |    |  |  |
|                                                                             | 🔗 <u>O</u> K 🗱 Anul | uj |  |  |

Klikamy Pobierz tę licencję:

| KS-EWD                                                                                                    | _     |  |
|----------------------------------------------------------------------------------------------------|-------|--|
| Pobieranie licencji użytkownika z serwera KAMSOFT                                                                                                    |       |  |
| Na serwerze KAMSOFT znaleziono następujące licencje należące do kontrahenta:                                                                                                    |       |  |
| 1.<br>Licencja na produkt: KS-SOMED, ZINTEGROWANY SYSTEM INFORMATYCZNY OB<br>PRZYCHODNI<br>Numer licencji: <u>001-01-000001-00-000002-2133PI04.00 - pobierz tę licencję</u><br>Nazwa kontrabenta: NZOZ KAMSOET | SŁUGI |  |
| Licencja jest pobierana:                                                                                                    |       |  |
| Połączenie w systemie KS-EWD                                                                                                    |       |  |
|                                                                                                    |       |  |

|                 |                       | -0               |             |          |
|-----------------|-----------------------|------------------|-------------|----------|
| Pobranie właści | iwej licencji użytkow | vnika na produkt |             |          |
|                 |                       |                  |             |          |
|                 |                       | Szczegóły >>     | Minimalizuj | Przerwij |

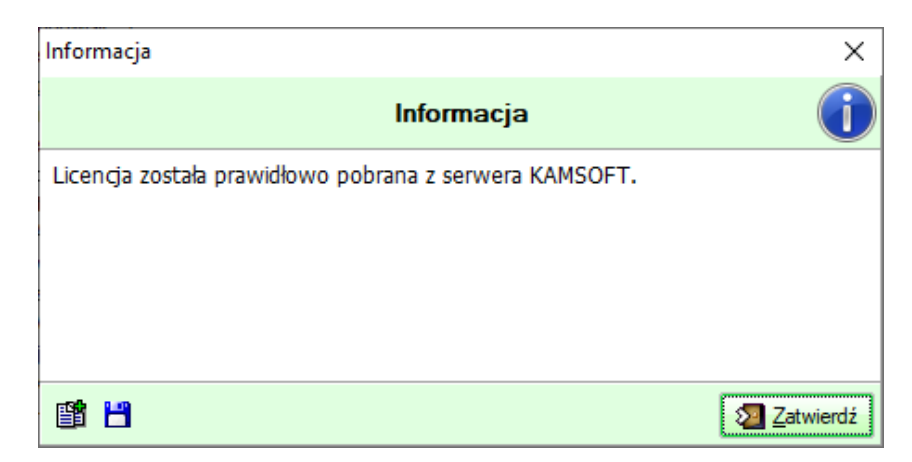

Wczytujemy licencję:

| Terminarz: maks. do liczby stanowisk         |                     |
|----------------------------------------------|---------------------|
| Zecenia: maks. do liczby stanowisk           |                     |
| Medycyna Pracy: 2, data asysty: 2021-12-31   |                     |
| Laboratorium: 0                              |                     |
| Punkt pobrań: 1, data asysty: 2021-12-31     |                     |
| Gabinet Lekarski: 4, data asysty: 2021-12-31 | ~                   |
|                                              | 🔒 Wczytaj 🛛 Zamknij |